## Manual de passo a passo para Rematrícula Web

Passo a passo no Portal do Aluno (Responsável Financeiro)

## Portal dos Pais

- Escolher Unidade > 11
- > Usuário (acessar com o CPF do responsável financeiro do aluno)
- > Inserir a senha
- > Clicar botão "Entrar"

Após logar no Portal a primeira tela será a Página Inicial para iniciar a rematrícula

Clicar no nome do aluno

- > Rematrícula
- > Processo de Rematrícula

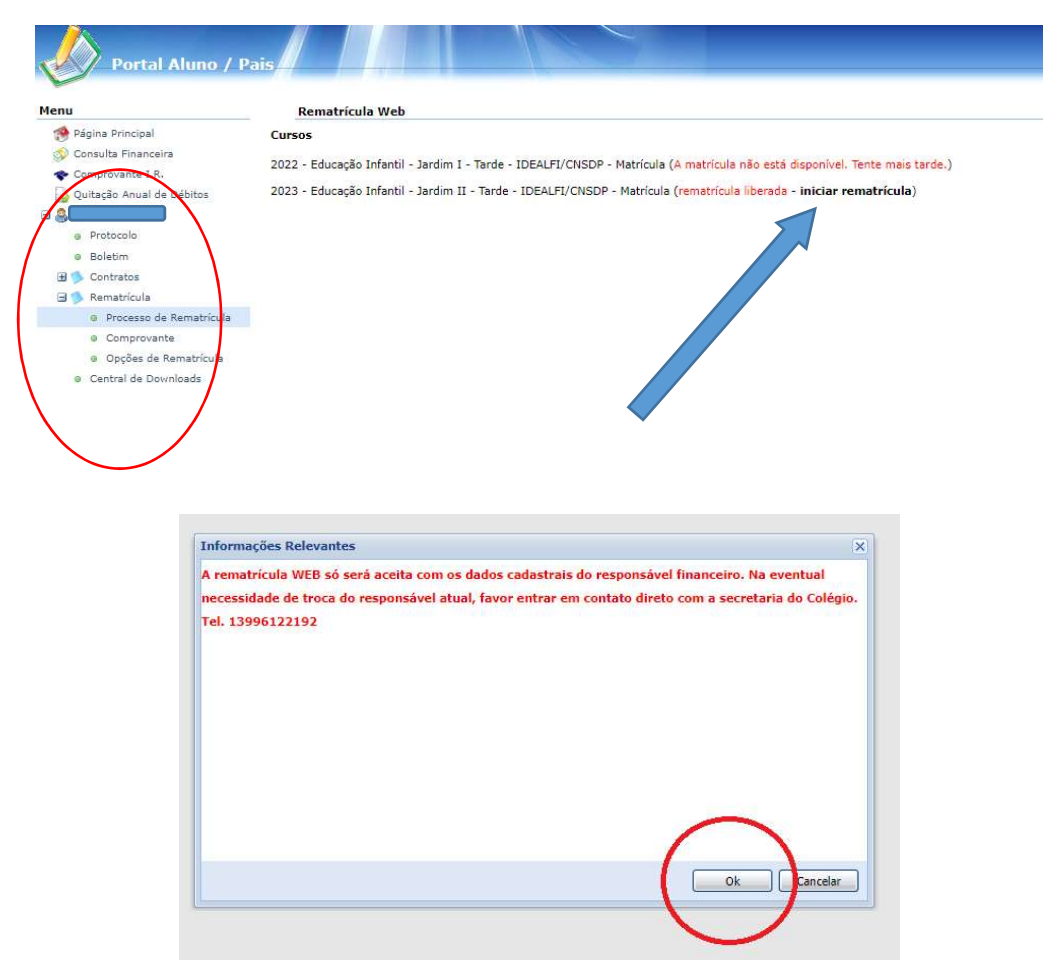

Em caso de mudanças, preencher os campos da Ficha Complementar e de Saúde do Aluno (Páginas 01 e 02)

|                                                                                                    | Rematricula Web                                                                                                    | 1. Matrículas 2022 - 2. Ficha de Saúde |
|----------------------------------------------------------------------------------------------------|----------------------------------------------------------------------------------------------------|----------------------------------------|
| il<br>ceira                                                                                                    | 🔄 Confirmo os dados abaixo relacionados                                                                                       |                                        |
| LR.                                                                                                    | Ficha do Aluno                                                                                                    |                                        |
| l de Débitos                                                                                                    | Ficha Pág. 01 Ficha Pág. 02                                                                                                   |                                        |
|                                                                                                    | Ficha de Saúde<br>Em caso de emercência, não sendo localizados os Pals/Responsáveis, quem deverá ser avisado?                 |                                        |
|                                                                                                    | Nome: Parentesco:                                                                                                    |                                        |
| de Rematricula                                                                                                    | Telefone: Telefone comercial: Celular:                                                                                        |                                        |
| rante<br>de Rematrícula                                                                                                    |                                                                                                    |                                        |
| Downloads                                                                                                    |                                                                                                    |                                        |
| and the second second sec | O aluno vem para a escola de que forma?                                                                                       |                                        |
|                                                                                                    | Recomenda-se que os alunos aguardem, dentro da escola, por seus pais ou condução escolar. Você autoriza seu filho a           |                                        |
|                                                                                                    | esperá-lo em outro lugar?                                                                                                    |                                        |
|                                                                                                    | Em caso negativo quais as pessoas autorizadas a retirá-lo do colgio, além do responsável:                                     |                                        |
|                                                                                                    | Nome: Telefone: RG:                                                                                                    |                                        |
|                                                                                                    | Nome: Telefone: RG:                                                                                                    |                                        |
|                                                                                                    | O(a) aluno(a) possui alguma deficiência, transtorno global de desenvolvimento ou altas habilidades e/ou superdotação?         |                                        |
|                                                                                                    | DEFICIÊNCIA TRANSTORNO GLOBAL DO ALTAS HABILIDADES                                                                            |                                        |
|                                                                                                    | Cegueira DESERVOLVINENTO SUPERDUTAÇÃO                                                                                         |                                        |
|                                                                                                    | Satxa Visão Autismo Infantil Altas Habilidades/Superdotação                                                                   |                                        |
|                                                                                                    | Surdez Sindrome de Asperger                                                                                                   |                                        |
|                                                                                                    | Deficiência Auditiva Sindrome de Rett                                                                                         |                                        |
|                                                                                                    |                                                                                                    |                                        |
|                                                                                                    | Surdocegueira                                                                                                    |                                        |
|                                                                                                    | Sindrome de Down Deficiência Fárca Transtormo Desintegrativo de Infância                                                      |                                        |
|                                                                                                    | Sindrome de Down Deficência Frica Deficência Intelectual Outro Transformo Desintegrativo de Infância Outro Transformo Global: |                                        |
|                                                                                                    | Sindrome de Down Deficência Fáica Deficência Fáica Deficência Intelectual Outro Transtorno Global: Deficência Múltipla        |                                        |

Após o preenchimento habilitar o campo confirmo, de acordo com a figura.

| Rematrícula  | Web |
|--------------|-----|
| recification |     |

Confirmo os dados abaixo relacionados

Clique em avançar.

Avançar >>

Preencher os campos abaixo, caso necessário, nas abas <u>ALUNO</u> e <u>RESPONSÁVEL FINANCEIRO</u>, após o preenchimento confirme os dados no bobão abaixo e avance.

| Principal [<br>la Financeira<br>sourne I.R.<br>is Anual de Débitos<br>(Sasango<br>Socolo<br>Sim<br>Intelos<br>arricula<br>rocesso de Rematricula                                                                              | Rematricula W<br>Aluno Responsáve<br>Dados pessoais<br>CPF<br>Nome*<br>Nome social | eb<br>I Financeiro<br>CEI                                                                                                    |                                                                                                    |   |  |  |  |  |  |     |                     |                  |               | cio cadastra |                  |   |      |
|----------------------------------------------------------------------------------------------------|------------------------------------------------------------------------------------|----------------------------------------------------------------------------------------------------|----------------------------------------------------------------------------------------------------|---|--|--|--|--|--|-----|---------------------|------------------|---------------|--------------|------------------|---|------|
| Principal<br>ta Tinanciala<br>sounte I.R.<br>Isi Anual de Délaitos<br>déseño<br>Sim<br>tratos<br>atricula<br>rocesso de Rematricula                                                                                           | Aluno Responsáve<br>Dados pessoais<br>CPF<br>Nome*<br>Nome social 3                | e Financeiro                                                                                                    |                                                                                                    |   |  |  |  |  |  | 1.5 | latriculas 2022 - 2 | . Ficha de Saude | - 3. Atualiza | çuo cudustru | - 4, risoncera - |   |      |
| ta Financaixa a covante I.R. in Anual de Dibitos (Catalana de Dibitos (Catalana de Dibitos )) (Catalana de Dibitos )) (Catalana de Dibitos )) (Catalana de Catalana de Catalana de Rematricula )) (Catalana de Rematricula )) | Dados pessoais<br>CPF<br>Nome*<br>Nome social 3                                    | CEI                                                                                                    | · · · · · ·                                                                                                    |   |  |  |  |  |  |     |                     |                  |               |              |                  |   |      |
| io Anual de Débitos<br>contra de<br>locolo<br>sim<br>tratos<br>tarfocta<br>rocesso de Rematricula                                                                                                    | CPF<br>Nome*<br>Nome social <sup>(1)</sup>                                         | CEI                                                                                                    |                                                                                                    |   |  |  |  |  |  |     |                     |                  |               |              |                  |   |      |
| restruction<br>localia<br>dim<br>tratas<br>satricula<br>recesso de Rematricula                                                                                                    | Nome*                                                                              | and the second second statements in the second second se                                                                                                    |                                                                                                    |   |  |  |  |  |  |     |                     |                  |               |              |                  |   |      |
| tocolo<br>dim<br>tratos<br>satricula<br>rocesso de Rematricula                                                                                                    | Nome social                                                                        | - Constant of the Constant of the Constant of |                                                                                                    |   |  |  |  |  |  |     |                     |                  |               |              |                  |   |      |
| tratos<br>atrícula<br>rocesso de Rematrícula                                                                                                    |                                                                                    |                                                                                                    |                                                                                                    |   |  |  |  |  |  |     |                     |                  |               |              |                  |   |      |
| tricula<br>ocesso de Rematricula                                                                                                    | Nome da Filiação 1                                                                 |                                                                                                    |                                                                                                    |   |  |  |  |  |  |     |                     |                  |               |              |                  |   |      |
| rocesso de nematricula                                                                                                    | Nome da Filiação 2                                                                 |                                                                                                    | and a state of the state of the |   |  |  |  |  |  |     |                     |                  |               |              |                  |   |      |
| omprovente                                                                                                    | Data de nascimento                                                                 | And the second second                                                                                                    | Fertirino 🗸                                                                                                    |   |  |  |  |  |  |     |                     |                  |               |              |                  |   |      |
| ipções de Rematricula                                                                                                    | RG                                                                                 | Data de emissão                                                                                                    |                                                                                                    |   |  |  |  |  |  |     |                     |                  |               |              |                  |   |      |
| al de Downloads                                                                                                    | Órgão emissor                                                                      | Grau de instrução                                                                                                    | Estudante 🗸                                                                                                    |   |  |  |  |  |  |     |                     |                  |               |              |                  |   |      |
|                                                                                                    | País nascimento                                                                    | BRASEL V Etnia                                                                                                    | Branca 🗸                                                                                                    |   |  |  |  |  |  |     |                     |                  |               |              |                  |   |      |
|                                                                                                    | Estado nascimento                                                                  | SP V Cidade nascimento                                                                                                    | Santos 🗸 🗸                                                                                                    |   |  |  |  |  |  |     |                     |                  |               |              |                  |   |      |
|                                                                                                    | Dados profissionais                                                                |                                                                                                    |                                                                                                    |   |  |  |  |  |  |     |                     |                  |               |              |                  |   |      |
|                                                                                                    | Empresa                                                                            |                                                                                                    |                                                                                                    |   |  |  |  |  |  |     |                     |                  |               |              |                  |   |      |
|                                                                                                    | CNP3                                                                               |                                                                                                    |                                                                                                    |   |  |  |  |  |  |     |                     |                  |               |              |                  |   |      |
|                                                                                                    | Profissão                                                                          |                                                                                                    |                                                                                                    |   |  |  |  |  |  |     |                     |                  |               |              |                  |   |      |
|                                                                                                    | Cargo                                                                              |                                                                                                    |                                                                                                    |   |  |  |  |  |  |     |                     |                  |               |              |                  |   |      |
|                                                                                                    | Data de admissão                                                                   |                                                                                                    |                                                                                                    |   |  |  |  |  |  |     |                     |                  |               |              |                  |   |      |
|                                                                                                    | Endereços<br>Principal Come                                                        | ercial Entrega                                                                                                    |                                                                                                    |   |  |  |  |  |  |     |                     |                  |               |              |                  |   |      |
|                                                                                                    | Endereço de correspo                                                               | ondência 🔽                                                                                                    |                                                                                                    |   |  |  |  |  |  |     |                     |                  |               |              |                  |   |      |
|                                                                                                    | CEP                                                                                | 11750-000 Não sei meu CEP                                                                                                    | 1                                                                                                    |   |  |  |  |  |  |     |                     |                  |               |              |                  |   |      |
|                                                                                                    | Logradouro                                                                         | AND REAL PROPERTY AND IN COMPANY                                                                                                    |                                                                                                    |   |  |  |  |  |  |     |                     |                  |               |              |                  |   |      |
|                                                                                                    | Número                                                                             | 695 Complemento                                                                                                    |                                                                                                    |   |  |  |  |  |  |     |                     |                  |               |              |                  |   |      |
|                                                                                                    | Pais                                                                               | UF                                                                                                    | SP                                                                                                    | ~ |  |  |  |  |  |     |                     |                  |               |              |                  |   |      |
|                                                                                                    | Cidade                                                                             | Penibe V                                                                                                    |                                                                                                    |   |  |  |  |  |  |     |                     |                  |               |              |                  |   |      |
|                                                                                                    | Bairro                                                                             |                                                                                                    |                                                                                                    |   |  |  |  |  |  |     |                     |                  |               |              |                  |   |      |
|                                                                                                    | Caixa postal                                                                       |                                                                                                    |                                                                                                    |   |  |  |  |  |  |     |                     |                  |               |              |                  |   |      |
|                                                                                                    | Contatos                                                                           |                                                                                                    |                                                                                                    |   |  |  |  |  |  |     |                     |                  |               |              |                  |   |      |
|                                                                                                    | Adicionar contato                                                                  |                                                                                                    |                                                                                                    |   |  |  |  |  |  |     |                     |                  |               |              |                  |   |      |
|                                                                                                    | Tipo                                                                               | Área Contato                                                                                                    | Observação                                                                                                    |   |  |  |  |  |  |     |                     |                  |               |              |                  | A | ;ðes |
|                                                                                                    | E-mail 🗸                                                                           |                                                                                                    |                                                                                                    |   |  |  |  |  |  |     |                     |                  |               |              |                  | 6 |      |
| /                                                                                                    | Celular 🗸                                                                          | of the second second                                                                                                    |                                                                                                    |   |  |  |  |  |  |     |                     |                  |               | -            | _                | 6 | 4    |
| (                                                                                                    | Confirmo os dados a                                                                | cima relacionados.                                                                                                    |                                                                                                    |   |  |  |  |  |  |     |                     |                  |               | 1            |                  |   |      |
|                                                                                                    | carros obrigatórios                                                                |                                                                                                    |                                                                                                    |   |  |  |  |  |  |     |                     |                  |               | (            |                  | ) |      |

Na próxima tela, escolha o plano de pagamento da rematrícula:

| Informações Gerais    |                                                 |                                                                         |
|-----------------------|-------------------------------------------------|-------------------------------------------------------------------------|
| enção: A Parcela de J | aneiro será gerada na efetivação da rematrícula | online. As demais parcelas estarão no Portal no decorrer do ano letivo. |
|                       |                                                 |                                                                         |
| Dagamonto             |                                                 |                                                                         |
| agamento              |                                                 |                                                                         |
| lanos de Pagamento*:  | ſ                                               |                                                                         |
| fanos de Pagamento*:  | ED. INFANTIL - A PRAZO 2023                     | ×                                                                       |

\* campos obrigatórios

Após a escolha clique em Simular.

Em seguida clique em OK para aceitar o plano de pagamento.

Após, clicar em 🔲 Eu concordo para atestar a solicitação de matrícula.

Para confirmar a rematrícula, aceitar os termos do contrato.

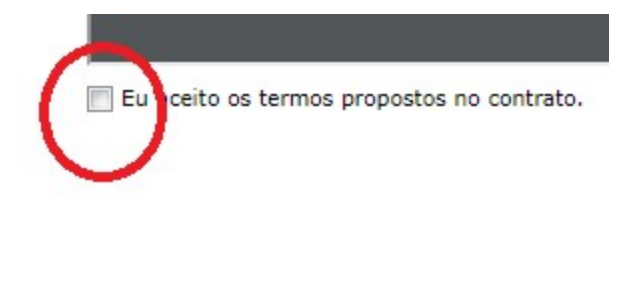

Em seguida

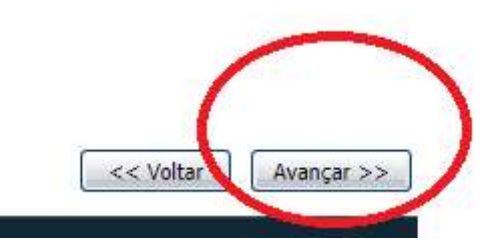

Na próxima tela estarão as informações gerais para a conclusão da rematrícula e impressão do contrato.

| Rematrícula Web                                                                                                    |                                                                                        |
|----------------------------------------------------------------------------------------------------|----------------------------------------------------------------------------------------|
| Após concluir a matrícula, solicitamos o envio da cópia dos documentos:                                                                                                    |                                                                                        |
| ALUNO:<br>-RG;<br>-CPF;<br>-Carteira de Vacinação Atualizada;<br>-Comprovante de residência atualizado (Conta de Consumo);<br><u>DOS RESPONSÁVEIS:</u><br>-RG (dos responsáveis 1 e 2);<br>-CPF (dos responsáveis 1 e 2);<br>-Comprovantes de endereço dos responsáveis (Pai, Mãe ou Responsáveis). | Esses documentos poderão ser anexados<br>no protocolo em arquivo de word.              |
| Para enviar os documentos, pedimos que acesse: Menu(Portal do Aluno) > Protocolo > Sol                                                                                                    | icitar Serviço > Serviço: Enviar Documentos Rematrícula.                               |
| Neste menu será possível anexar os documentos e encaminhar para a secretária para vincular o                                                                                                    | o mesmo na pasta do aluno.                                                             |
| PARA A FINALIZAÇÃO COMPLETA DO PROCESSO DE REMATRÍCULA É NECESSÁRIO O E                                                                                                    | NVIO DE TODOS OS DOCUMENTOS SOLICITADOS ATRAVÉS DO LINK PROTOCOLOS DO MENU A ESQUERDA. |
| Após a conclusão do processo de rematrícula, contrato e boletos ficarão disponíveis n                                                                                                    | o menu abaixo.                                                                         |
| Matrícula concluída e parcelas geradas, contudo não foi possível gerar título(s) para pagamento.                                                                                                    | . Favor entrar em contato com a tesouraria da instituição informando esta mensagem.    |
|                                                                                                    |                                                                                        |

- <u>Clique aqui</u> para emitir o contrato de matrícula.

Para visualizar os boletos, clicar em consulta financeira, e selecionar o período do ano da Rematrícula.

| Portal Aluno /            | Pais                                  |                                   |                                   |      |
|---------------------------|---------------------------------------|-----------------------------------|-----------------------------------|------|
| Menu                      | Const Ita financeira<br>Período: 2024 |                                   |                                   |      |
| Consulta Financeira       | Alunos: Todos                         |                                   | Filtro: 💟 Pendentes               |      |
| Quitação Anual de Débitos | Aluno                                 | Parcela                           | Comp.                             | Situ |
|                           | Para pagamento online,                | o valor devido de parcelas vencid | las já está acrescido de correção | ).   |